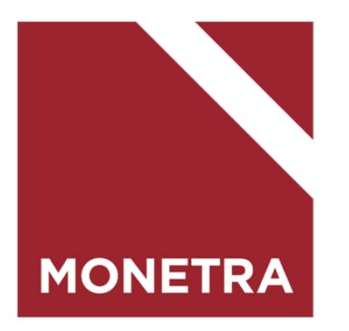

## ESS7-itseasiointijärjestelmä Vuosilomat

Mop1, K-palkat ja T-palkat 04/2024

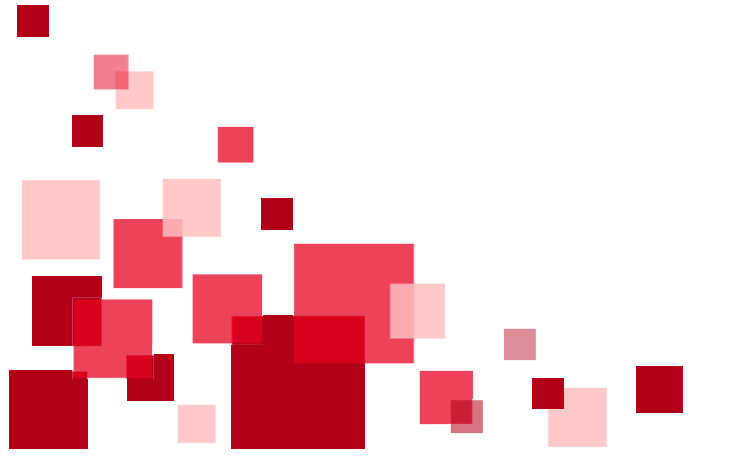

# Ohjeen sisältö

Klikkaamalla aiheen otsikkoa, siirryt suoraan ohjeen kohtaan

- Vuosilomat
- Vuosilomajakson tallentaminen
- Työntekijä: lomajakson muokkaaminen
- Valmistelija/Esihenkilö: lomajakson tarkastaminen ja hyväksyminen
- Hyväksytyn lomajakson muuttaminen
- Säästövapaa-anomus
- Valmistelija/Esihenkilö: säästövapaa-anomuksen tarkastaminen ja hyväksyminen
- Säästövapaajakson tallentaminen
- Lomarahavapaa-anomus
- Valmistelija/Esihenkilö: lomaraha-anomuksen tarkastaminen ja hyväksyminen
- Lomarahavapaajakson tallentaminen

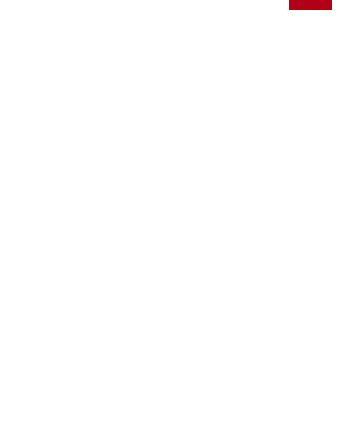

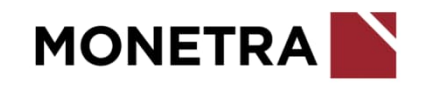

#### Vuosilomat

#### Työntekijä:

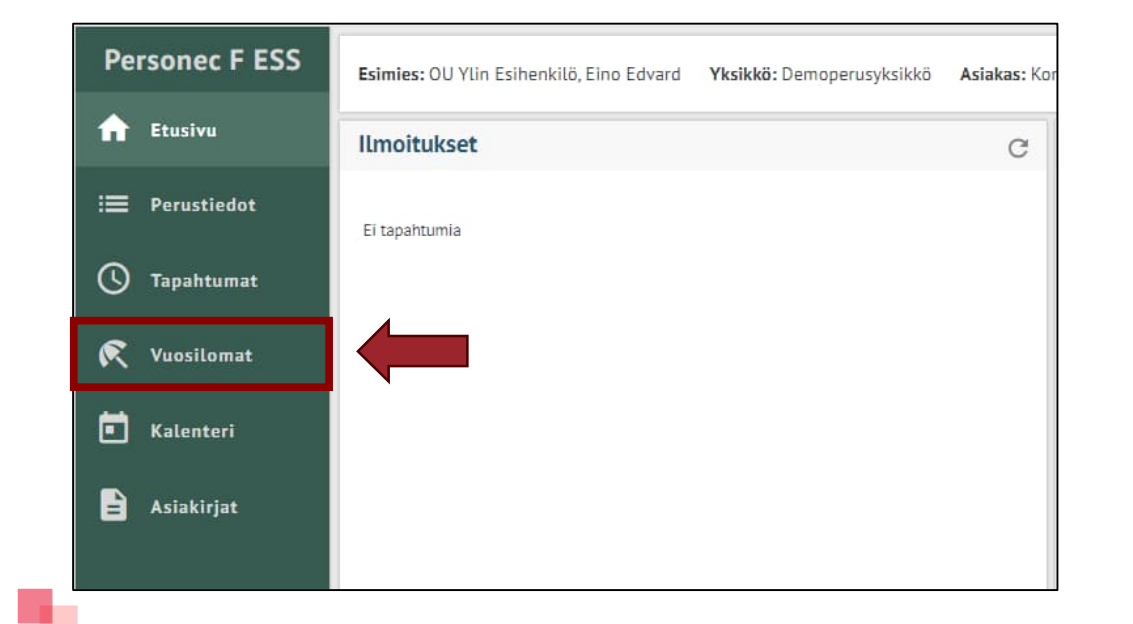

 Valmistelija ja esihenkilö: huomioi, että työntekijälistauksesta on valittu jokin nimi, jotta Vuosilomat –osio on aktiivinen

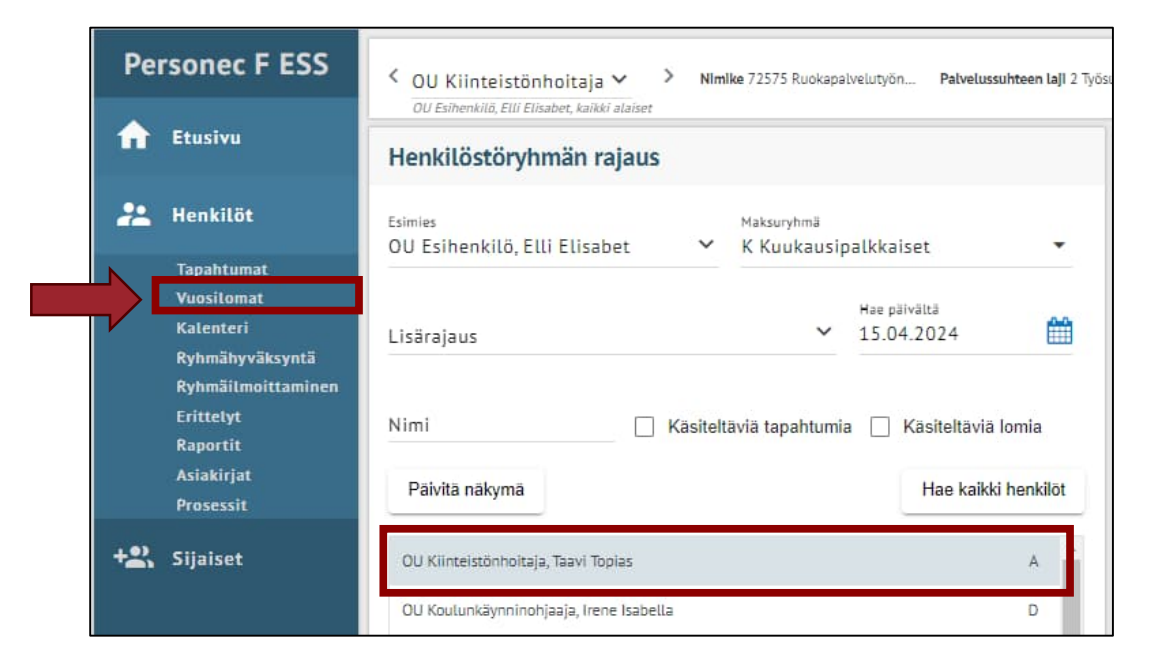

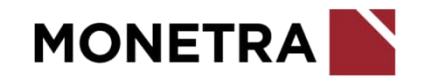

#### Vuosilomajakson tallentaminen 1/2

- Lomajaksoja voi tallentaa järjestelmään työntekijä itse tai valmistelija ja esihenkilö työntekijän puolesta.
- Lomajaksot vaativat esihenkilön hyväksynnän.

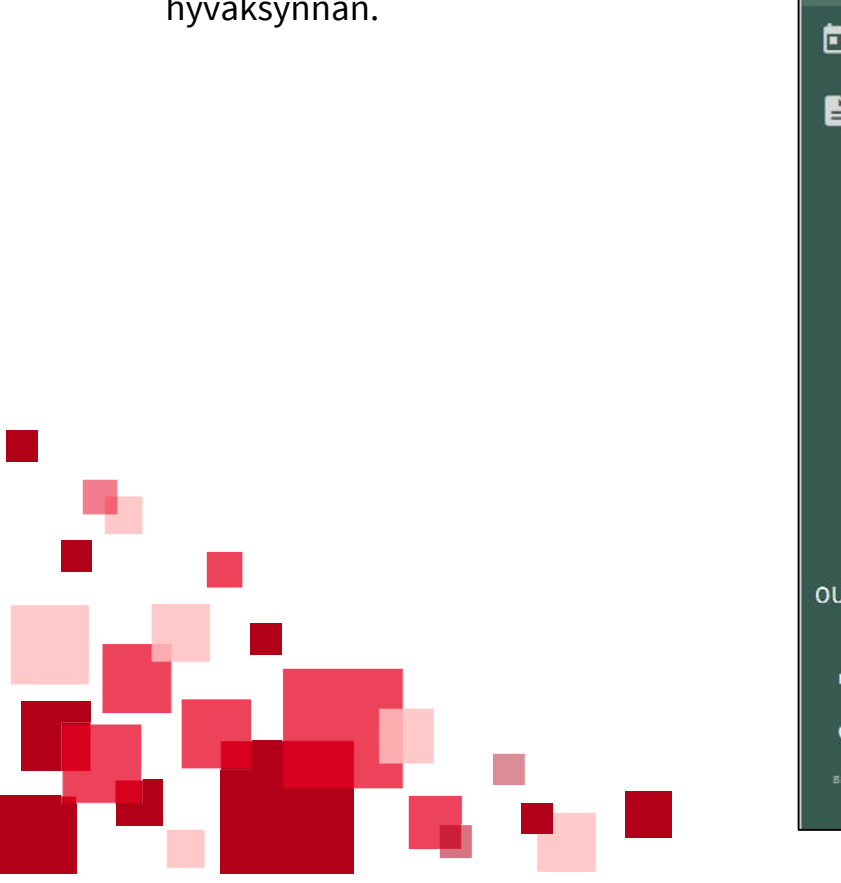

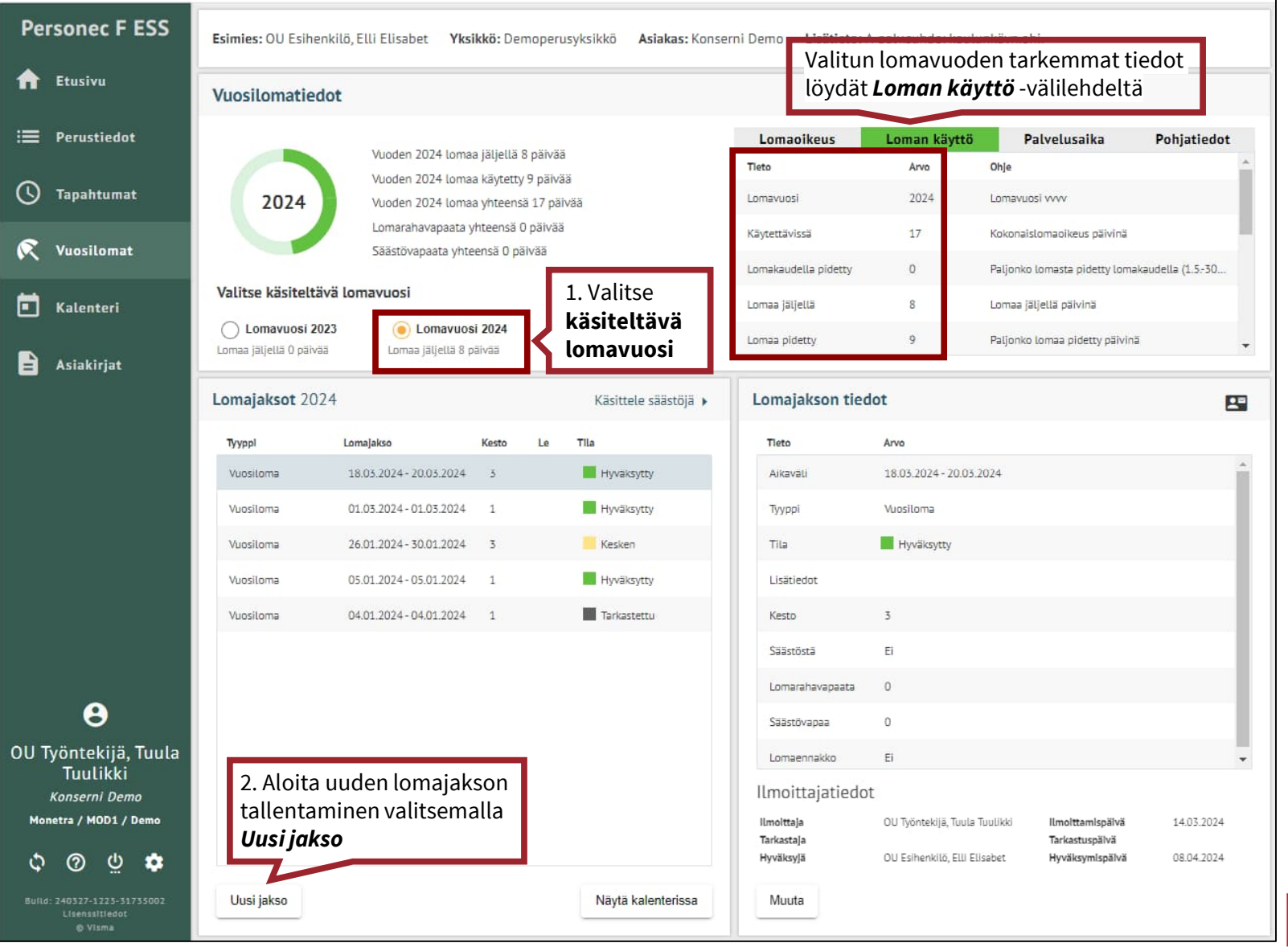

#### Vuosilomajakson tallentaminen 2/2

Lomajakson kesto:

**Huom**. Jaksotyöntekijöillä lomajakson osuessa ajankohdalle, jolloin lomajakson kesto poikkeaa järjestelmän antamasta kestosta, pääset muokkaamaan lomajakson kestoa klikkaamalla kynän kuvaa ja korjaamaan lomajakson keston

Lomaennakko:

TTES-sopimusta noudattava työntekijä voi ilmoittaa lomajakson lomaennakkona

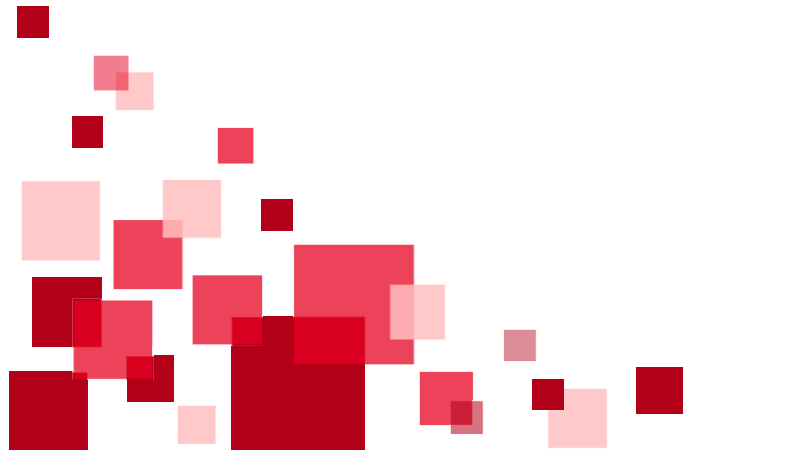

| Lomavuosi*<br>2024 Vuosiloma Vuosiloma<br>Vuosiloma<br>Vuoden 2024 lomaa jäljellä 8 päivä<br>Lomarahavapaa<br>Lomaennakko<br>Lisätietoja | Uusi jakso             | 3. Valitse lomatyypiksi <b>V</b>      | uosiloma                  | 4. Merkitse lon<br><b>alku- ja loppu</b> | najakson<br><b>päivä</b>  | ×          |
|----------------------------------------------------------------------------------------------------|------------------------|---------------------------------------|---------------------------|------------------------------------------|---------------------------|------------|
| Vuoden 2024 lomaa jäljellä 8 päivä<br>Lomarahavapaa Lomaannakko Lisätietoja Lisätietoja                                                  | Lomavuosi*<br>2024     | Lomatyyppi*<br>Vuosiloma<br>Vuosiloma | Alkupäivä*<br>▼ 20.05.202 | 24                                       | Loppupäivä*<br>26.05.2024 |            |
| Lisätietoja                                                                                                    | Vuoden 2024 lomaa jälj | iellä 8 päivä Säästövapaa             | Lomajakso                 | n kesto 5 päivää 🖍                       | ]                         |            |
| Telleges Deputs                                                                                                    | Lomaennakko            |                                       |                           |                                          |                           |            |
|                                                                                                    |                        |                                       |                           |                                          |                           |            |
|                                                                                                    | Tallenna E             | hdota Peruuta                         |                           |                                          | L                         | aske saldo |

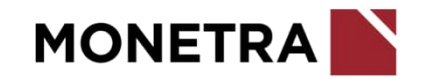

#### Työntekijä: lomajakson muokkaaminen

- Jos lomajakson tallentaminen on tehty keskeneräisenä, on työntekijällä vielä mahdollisuus tehdä muutoksia
- Muokkaa: voit muokata ilmoitettua lomajaksoa
- Ehdota: tapahtuma siirtyy hyväksyttäväksi ja tila muuttuu Ehdotettu. Tämän jälkeen työntekijä ei voi tehdä muutoksia tapahtumaan.
- Poista: punainen roskakori poistaa tapahtuman
- Jos lomajaksoa ei ole ehditty hyväksymään, voi valmistelija tai esihenkilö palauttaa lomajakson takaisin, jolloin se on muokattavissa

|                              | Vuosilomatiedo                            | t                                       |                                       |                      |                               |                             |                                                   |                 |
|------------------------------|-------------------------------------------|-----------------------------------------|---------------------------------------|----------------------|-------------------------------|-----------------------------|---------------------------------------------------|-----------------|
| tiedot                       |                                           | Vuoden 2024 loma                        | a iäliellä 3 päivä                    | ä                    | Lomaoikeus                    | Loman käyttö                | Palvelusaika                                      | Pohjatiedot     |
| ntumat                       | 2024                                      | Vuoden 2024 loma<br>Vuoden 2024 loma    | a käytetty 14 päi<br>a yhteensä 17 pä | vää                  | Tieto                         | <b>Arvo</b><br>2024         | Ohje<br>Lomavuosi vvvv                            |                 |
| lomat                        |                                           | Lomarahavapaata y<br>Säästövapaata yhte | /hteensä 0 päivä<br>eensä 0 päivää    | ä                    | Käytettävissä                 | 17                          | Kokonaislomaoikeus päivinä                        | sudelle (1 5 70 |
| teri                         | Valitse käsiteltäv                        | ä lomavuosi                             |                                       |                      | Lomaa jäljellä                | 3                           | Lomaa jäljellä päivinä                            | audetta (1.5-50 |
| irjat                        | Lomavuosi 202:<br>Lomaa jäljellä 0 päivää | 3 (o) Lomavuos<br>Lomaa jäljellä 3 p    | si 2024<br>Jaivaa                     |                      | Lomaa pidetty                 | 14                          | Paljonko lomaa pidetty päivinä                    |                 |
|                              | Lomajaksot 2024                           | ł                                       |                                       | Käsittele säästöjä 🕨 | Lomajakson tied               | lot                         |                                                   | E               |
|                              | Тууррі                                    | LomaJakso                               | Kesto Le                              | Tila                 | Tieto                         | Arvo                        |                                                   |                 |
|                              | Vuosiloma                                 | 20.05.2024 - 26.05.2024                 | 5                                     | - Kesken             | Aikaväli                      | 20.05.2024 - 26.05.2        | 024                                               |                 |
|                              | Vuosiloma                                 | 18.03.2024 - 20.03.2024                 | 3                                     | Hyväksytty           | Тууррі                        | Vuosiloma                   |                                                   |                 |
|                              | Vuosiloma                                 | 01.03.2024 - 01.03.2024                 | 1                                     | Hyväksytty           | Tila                          | Kesken                      |                                                   |                 |
|                              | Vuosiloma                                 | 26.01.2024 - 30.01.2024                 | 3                                     | Kesken               | Lisätiedot                    |                             |                                                   |                 |
|                              | Vuosiloma                                 | 05.01.2024 - 05.01.2024                 | 1                                     | Hyväksytty           | Kesto                         | 5                           |                                                   |                 |
|                              | Vuosiloma                                 | 04.01.2024 - 04.01.2024                 | 1                                     | Tarkastettu          | Säästöstä                     | Ei                          |                                                   |                 |
| 27                           |                                           |                                         |                                       |                      | Lomarahavapaata               | 0                           |                                                   |                 |
| •                            |                                           |                                         |                                       |                      | Säästövapaa                   | 0                           |                                                   |                 |
| kijä, Tuula<br>.ikki         |                                           |                                         |                                       |                      | Lomaennakko                   | Ei                          |                                                   |                 |
| ol <i>Demo</i><br>OD1 / Demo |                                           |                                         |                                       |                      | Ilmoittajatiedo<br>Ilmoittaja | C<br>OU Työntekijä, Tuula T | uulikki <b>ilmoittamispäivä</b><br>Tarkestuspäivä | 17.04.2024      |

### Valmistelija/Esihenkilö: lomajakson tarkastaminen ja hyväksyminen

- Muokkaa: voit muokata ilmoitettua tapahtumaa
- Hyväksy: esihenkilö voi hyväksyä tapahtuman
- Hylkää: esihenkilö voi hylätä tapahtuman (parempi vaihtoehto on palauttaa tapahtuma)
- Tarkasta: valmistelija voi tarkastaa tapahtuman
- Palauta: tapahtuma palautuu takaisin sen ilmoittajalle ja hän voi tehdä tarvittavat muutokset
- Poista: jos tapahtuman on tallentanut valmistelija tai esihenkilö, on näkyvissä myös punainen roskakorin kuvake, josta tapahtuman voi poistaa. Jos tallennuksen on tehnyt työntekijä, niin roskakorin kuvaketta ei ole näkyvissä.

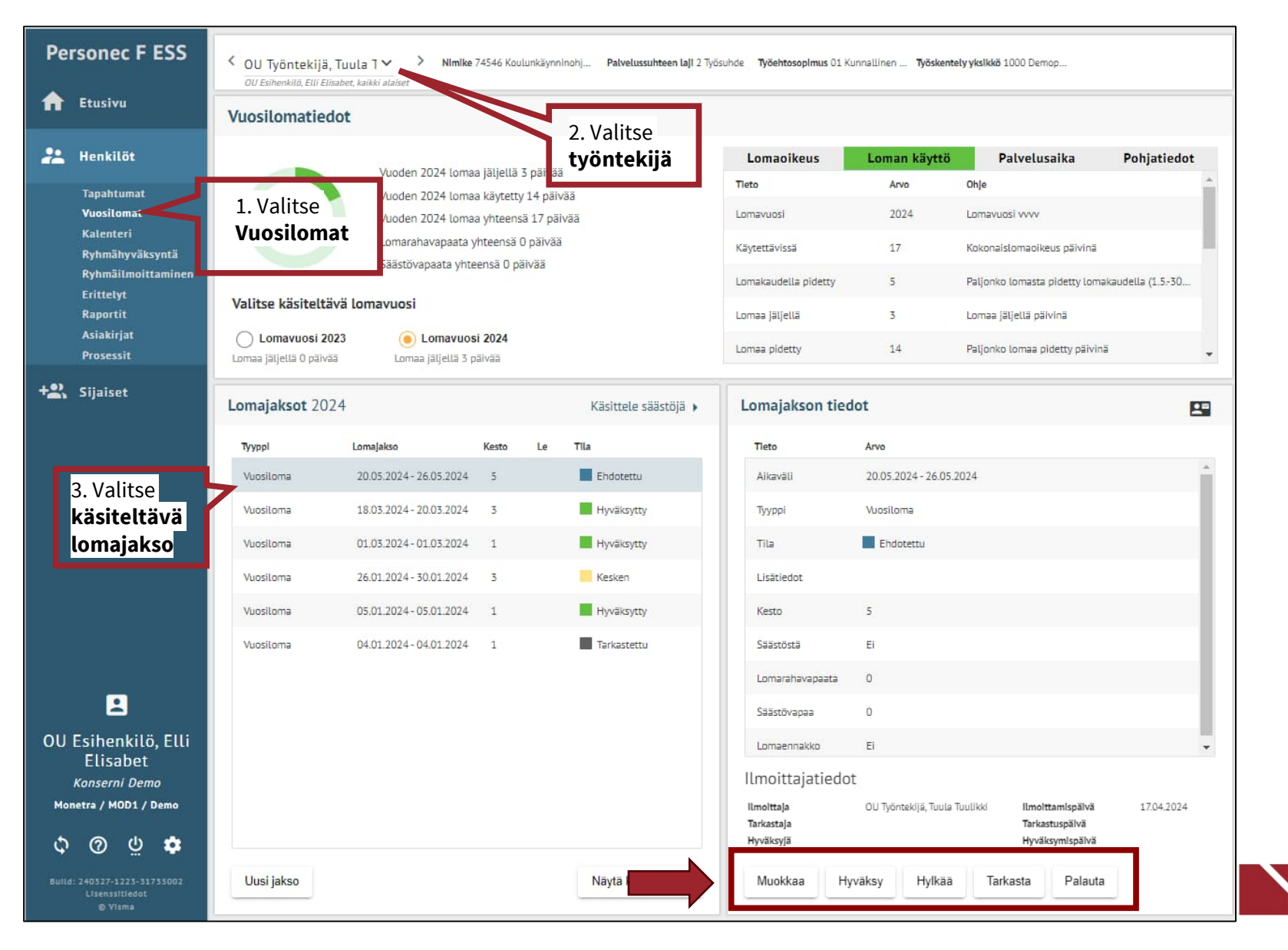

#### Hyväksytyn lomajakson muuttaminen 1/2

- Lomajakson muuttamisen voi tallentaa järjestelmään työntekijä itse tai valmistelija ja esihenkilö työntekijän puolesta.
- Valitse muokattava hyväksytty lomajakso. Lomajakso voi olla vuosiloma, säästövapaa tai lomarahavapaa.
- Klikkaa *Muuta* -painiketta

| Lomajaksot 20 | )24                     |       |    | Käsittele säästöjä 🕨 | Lomajakson tied          | ot                            |                                    | 8          |
|---------------|-------------------------|-------|----|----------------------|--------------------------|-------------------------------|------------------------------------|------------|
| Тууррі        | Lomajakso               | Kesto | Le | Tila                 | Tleto                    | Arvo                          |                                    |            |
| Vuosiloma     | 20.05.2024 - 26.05.2024 | 5     |    | Hyväksytty           | Aikaväli                 | 20.05.2024 - 26.05.2024       |                                    | i i        |
| Vuosiloma     | 18.03.2024 - 20.03.2024 | 3     |    | Hyväksytty           | Тууррі                   | Vuosiloma                     |                                    |            |
| Vuosiloma     | 01.03.2024 - 01.03.2024 | 1     |    | Hyväksytty           | Tila                     | Hyväksytty                    |                                    |            |
| Vuosiloma     | 26.01.2024 - 30.01.2024 | 3     |    | Kesken               | Lisätiedot               |                               |                                    |            |
| Vuosiloma     | 05.01.2024 - 05.01.2024 | 1     |    | Hyväksytty           | Kesto                    | 5                             |                                    |            |
| Vuosiloma     | 04.01.2024 - 04.01.2024 | 1     |    | Tarkastettu          | Śāāstōstā                | Ei                            |                                    |            |
|               |                         |       |    |                      | Lomarahavapaata          | 0                             |                                    |            |
|               |                         |       |    |                      | Śāāstövapaa              | 0                             |                                    |            |
|               |                         |       |    |                      | Lomaennakko              | Ei                            |                                    |            |
|               |                         |       |    |                      | Ilmoittajatiedot         | t <sup>i</sup>                |                                    |            |
|               |                         |       |    |                      | Ilmolttaja<br>Tarkastaja | OU Työntekijä, Tuula Tuulikki | llmoittamispäivä<br>Tarkastuspäivä | 17.04.2024 |
|               |                         |       |    |                      | Hyväksyjä                | OU Esihenkilö, Elli Elisəbet  | Hyväksymlspälvä                    | 17.04.2024 |
| Uusi jakso    |                         |       |    | Näytä kalenterissa   | Muuta                    |                               |                                    |            |

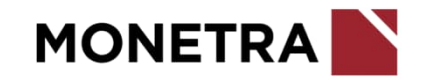

#### Hyväksytyn lomajakson muuttaminen 2/2

- Järjestelmä tuo automaattisesti lomakkeelle tapahtumalajin sekä alku- ja loppupäivän. Näitä ei pääse muuttamaan. Perutaan koko alkuperäinen jakso.
- Kirjoita peruutuksen syy
- Kun pakolliset tiedot on ilmoitettu, painikkeet alhaalla aktivoituu
  - Tallenna = tapahtuma tallentuu keskeneräisenä
  - Ehdota = siirtää tapahtuman hyväksyttäväksi (painike valittavissa vain työntekijällä)
  - Peruuta = poistaa ilmoituksen

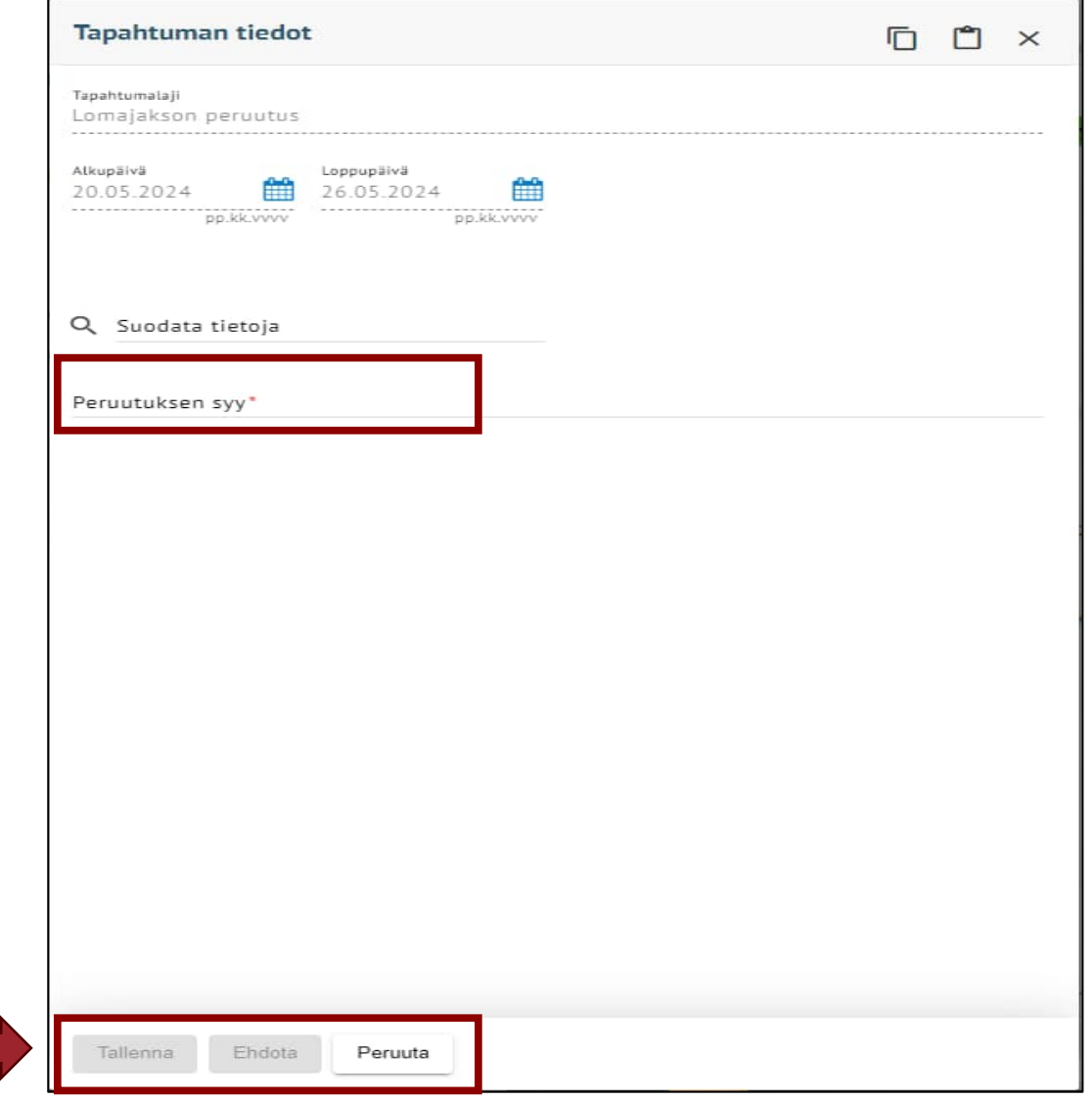

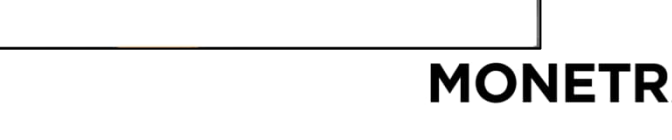

#### Säästövapaa-anomus 1/2

- Valitse lomavuosi, jonka lomia haluat siirtää säästöön
- Lomavuotta kohden voit tehdä <u>yhden</u> säästövapaa–anomuksen
- Jos lomavuodelle on jo aikaisemmin tehty anomus, tulee uuden ilmoituksen teossa virheilmoitus. Jos päivien määrää pitää muuttaa, esihenkilö lähettää siitä tiedon palkanlaskentaan.
- Anomus pitää olla hyväksytty ennen kuin voit ehdottaa säästövapaajaksoja

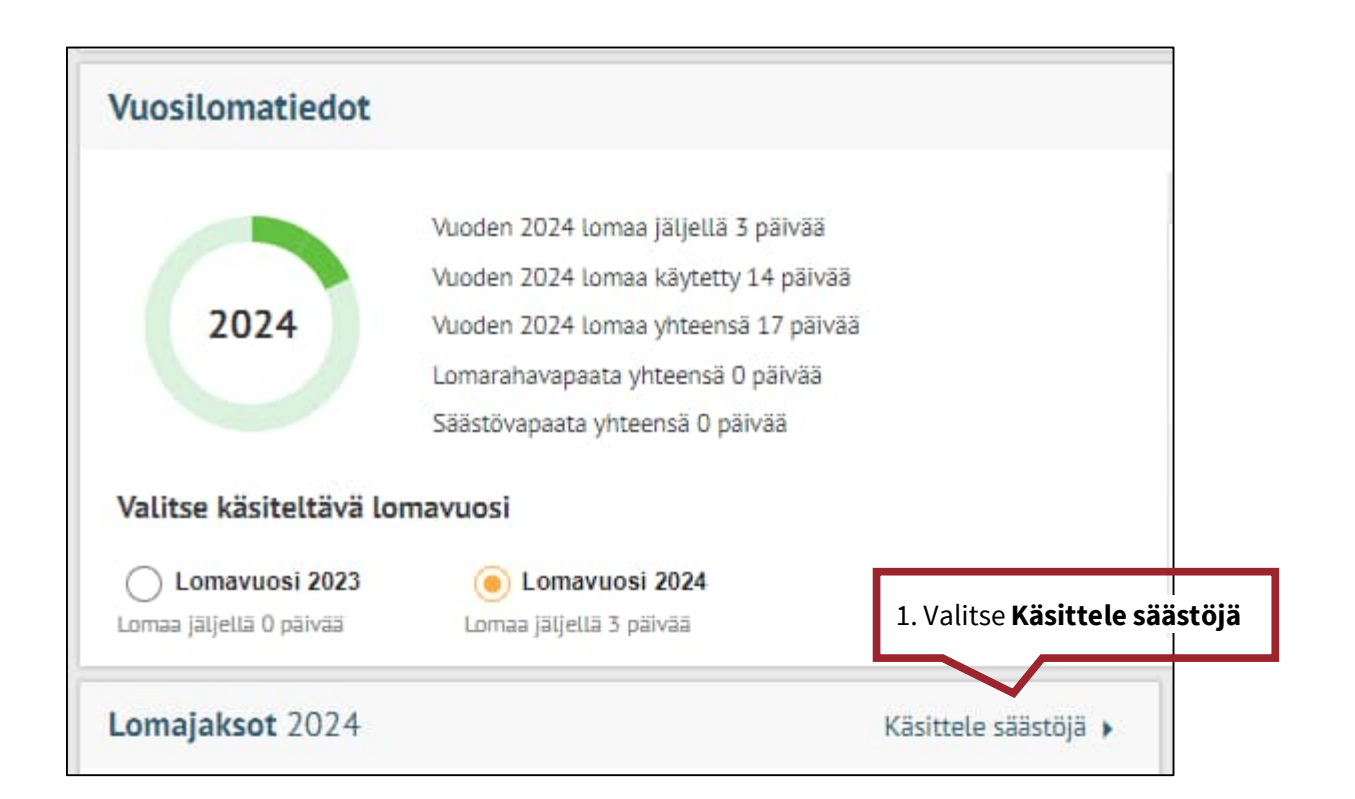

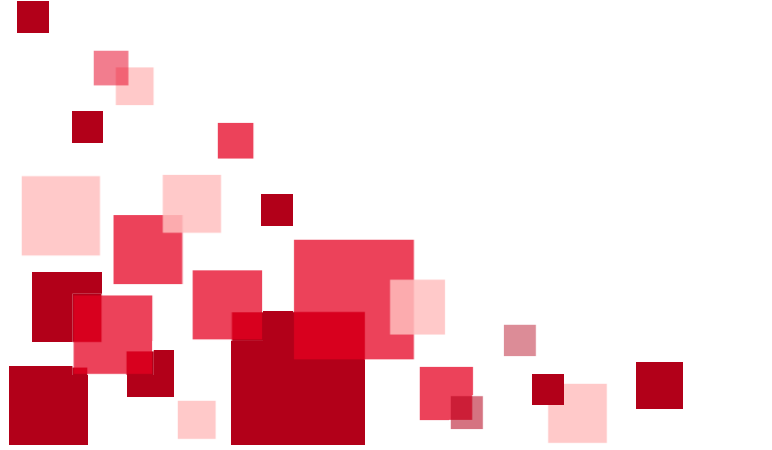

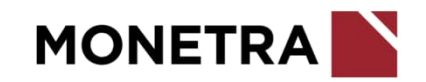

#### Säästövapaa-anomus 2/2

| Lomavuosi Tyyppi Paivät Tila<br>Ei tietoja |                                      | -                                   |              |      |  |
|--------------------------------------------|--------------------------------------|-------------------------------------|--------------|------|--|
| 2. Valitse <b>Uusi säästövapaa</b>         | Ei tietoja                           | тууррі                              | Paivat       | TILA |  |
| 2. Valitse <b>Uusi säästövapaa</b>         |                                      |                                     |              |      |  |
| 2. Valitse <b>Uusi säästövapaa</b>         |                                      |                                     |              |      |  |
| 2. Valitse <b>Uusi säästövapaa</b>         |                                      |                                     |              |      |  |
| 2. Valitse <b>Uusi säästövapaa</b>         |                                      |                                     |              |      |  |
| 2. Valitse <b>Uusi säästövapaa</b>         |                                      |                                     |              |      |  |
| 2. Valitse <b>Uusi säästövapaa</b>         |                                      |                                     |              |      |  |
| 2. Valitse <b>Uusi säästövapaa</b>         |                                      |                                     |              |      |  |
| 2. Valitse <b>Uusi säästövapaa</b>         |                                      |                                     |              |      |  |
|                                            |                                      |                                     | _            |      |  |
|                                            | 2. Valitse <b>U</b>                  | usi säästövapaa                     | a            |      |  |
| Uusi säästövapaa Uusi lomarahavapaa        | 2. Valitse <b>U</b>                  | usi säästövapaa                     | a            |      |  |
|                                            | 2. Valitse <b>U</b><br>Uusi säästöva | usi säästövapaa<br>paa Uusi Iomarah | a<br>Iavapaa |      |  |
|                                            | 2. Valitse <b>U</b><br>Uusi säästöva | usi säästövapaa<br>paa Uusi lomarah | a<br>navapaa |      |  |
|                                            | 2. Valitse <b>U</b><br>Uusi säästöva | usi säästövapaa<br>paa Uusi lomarah | a<br>Iavapaa |      |  |

| 2024                   |        | • | Tyyppi*<br>Säästövapaa                                                     |  |
|------------------------|--------|---|----------------------------------------------------------------------------|--|
| Säästöön (päivien<br>O | määrä) | ~ | 3. Merkitse <b>montako</b><br><b>lomapäivää</b> haluat siirtää<br>säästöön |  |
| Info                   |        |   |                                                                            |  |
| Lisätiedot             |        |   |                                                                            |  |
|                        |        |   |                                                                            |  |

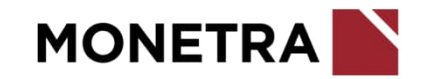

#### Valmistelija/Esihenkilö: säästövapaa-anomuksen tarkastaminen ja hyväksyminen

- Valitse työntekijä kenen tietoja haluat käsitellä. Valitse vasemmasta valikosta Vuosilomat.
- Muokkaa: voit muokata ilmoitettua tapahtumaa
- Hyväksy: esihenkilö voi hyväksyä tapahtuman
- Hylkää: esihenkilö voi hylätä tapahtuman (parempi vaihtoehto on palauttaa tapahtuma)
- Tarkasta: valmistelija voi tarkastaa tapahtuman
- Palauta: tapahtuma palautuu takaisin sen ilmoittajalle ja hän voi tehdä tarvittavat muutokset
- Poista: jos tapahtuman on tallentanut valmistelija tai esihenkilö, on näkyvissä myös punainen roskakorin kuvake, josta tapahtuman voi poistaa. Jos tallennuksen on tehnyt työntekijä, niin roskakorin kuvaketta ei ole näkyvissä.

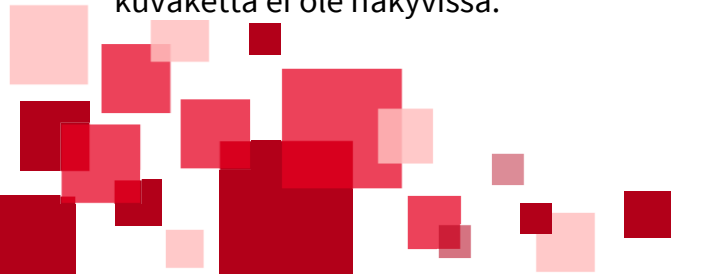

| t | öjä 🕜         |        | l          | .omajaksot 🕨 | Tiedot                                                  |                                    |                                                       | l          |
|---|---------------|--------|------------|--------------|---------------------------------------------------------|------------------------------------|-------------------------------------------------------|------------|
|   | Тууррі        | Pälvät | Tila       |              | Tleto                                                   | Arvo                               |                                                       |            |
|   | Säästövapaa   | 2      | Ehdotettu  |              | Lomavuosi                                               | 2024                               |                                                       |            |
|   | Lomarahavapaa | 2      | Hyväksytty |              | Тууррі                                                  | Säästövapaa                        |                                                       |            |
|   |               |        |            |              | Päivät                                                  | 2                                  |                                                       |            |
|   |               |        |            |              | Tila                                                    | Ehdotettu                          |                                                       |            |
|   |               |        |            |              | Info                                                    |                                    |                                                       |            |
|   |               |        |            |              | Lisätiedot                                              |                                    |                                                       |            |
|   |               |        |            |              | llmoittajatied<br>Ilmoittaja<br>Tarkastaja<br>Hyväksyjä | OL<br>OU Esihenkilö, Elli Elisabet | llmoittamispäivä<br>Tarkastuspäivä<br>Hyväksymispäivä | 17.04.2024 |
|   |               |        |            |              |                                                         | 10-10-                             |                                                       | 10.0       |

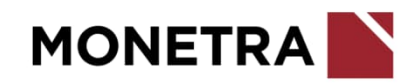

#### Säästövapaajakson tallentaminen

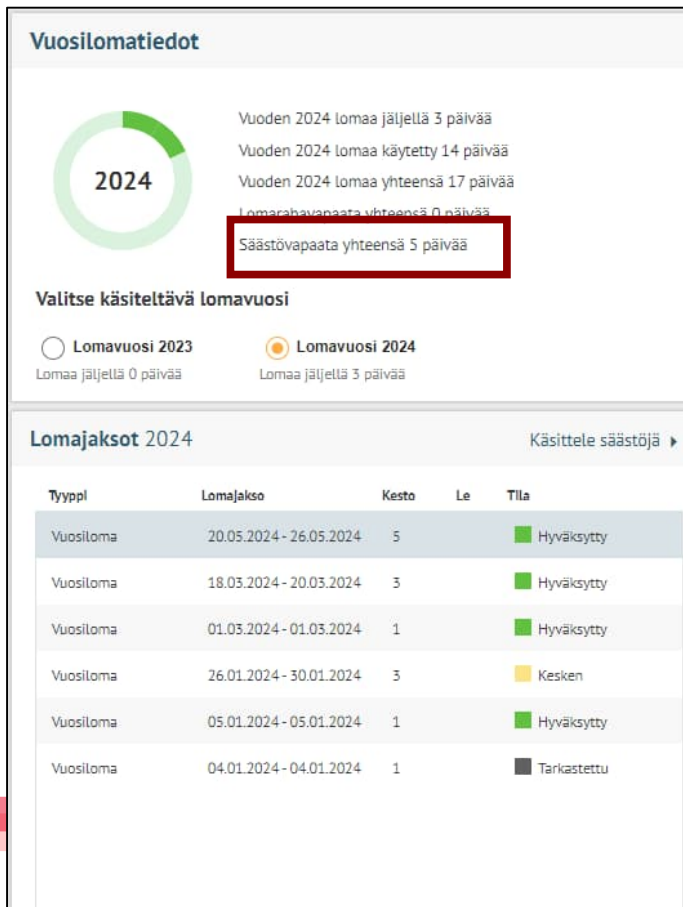

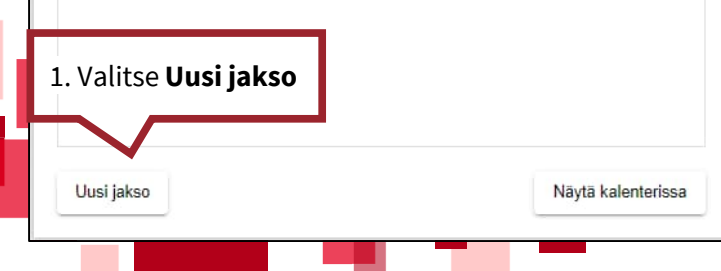

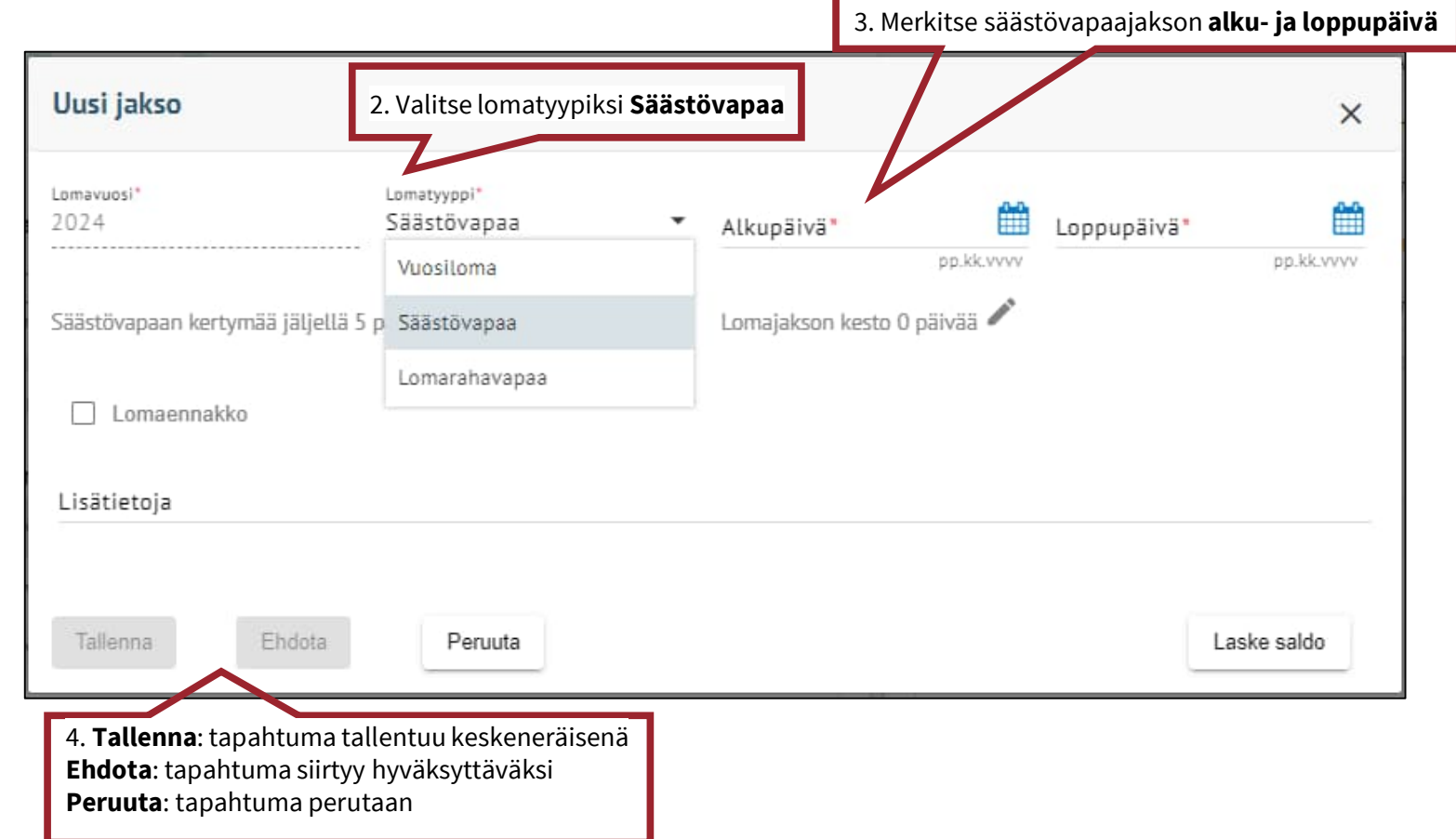

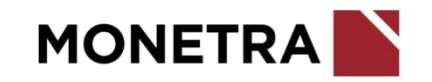

#### Lomarahavapaa-anomus 1/2

- Valitse lomavuosi, jonka lomarahoja haluat muuttaa lomarahavapaiksi
- Lomavuotta kohden voit tehdä <u>yhden</u> lomarahavapaa–anomuksen
- Jos lomavuodelle on jo aikaisemmin tehty anomus, tulee uuden ilmoituksen teossa virheilmoitus. Jos päivien määrää pitää muuttaa, esihenkilö lähettää siitä tiedon palkanlaskentaan.
- Anomus pitää olla hyväksytty ennen kuin voit ehdottaa lomarahavapaajaksoja
- Pääsääntöisesti esihenkilön tulee hyväksyä lomaraha-anomus viimeistään 31.5.
- Otathan huomioon työantajan omat ohjeistukset

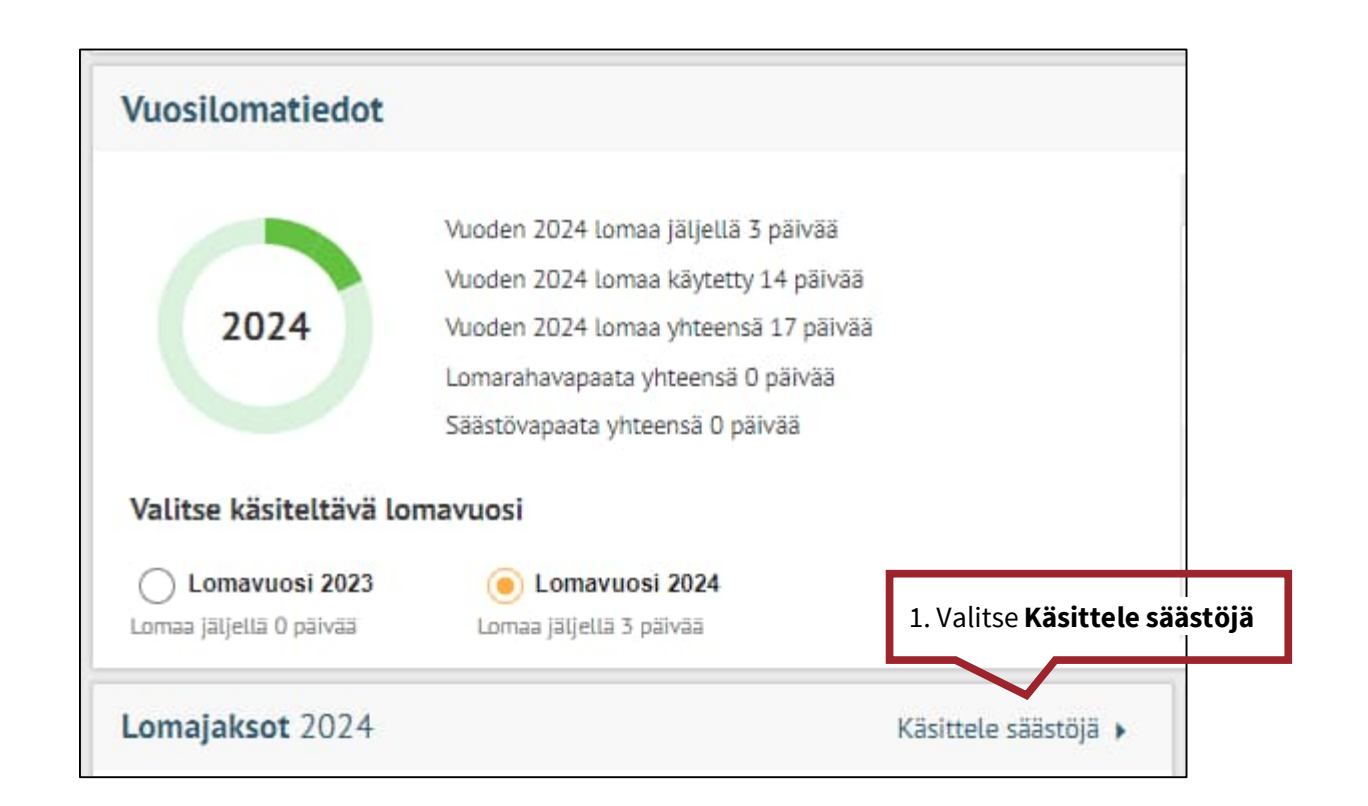

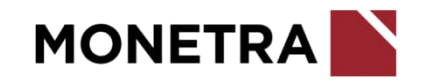

#### Lomarahavapaa-anomus 2/2

| Lomavuosi Tyyppi Päivät Tila<br>Ei tietoja |  |
|--------------------------------------------|--|
| Ei tietoja                                 |  |
|                                            |  |
|                                            |  |
|                                            |  |
|                                            |  |
|                                            |  |
|                                            |  |
|                                            |  |
|                                            |  |
|                                            |  |
|                                            |  |
| 2. Valitse <b>Uusi lomarahavapaa</b>       |  |
|                                            |  |
|                                            |  |

| 2024                          | Tyyppi*<br>• Lomarahavapaa                                                 |
|-------------------------------|----------------------------------------------------------------------------|
| Säästöön (päivien määrä)<br>O | 3. Merkitse <b>montako</b><br><b>lomarahavapaapäivää</b> haluat<br>vaihtaa |
| Info                          |                                                                            |
|                               |                                                                            |
| Lisätiedot                    |                                                                            |

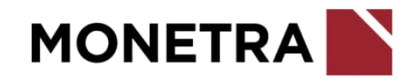

#### Valmistelija/Esihenkilö: lomarahavapaa-anomuksen tarkastaminen ja hyväksyminen

- Valitse työntekijä kenen tietoja haluat käsitellä. Valitse vasemmasta valikosta Vuosilomat.
- Muokkaa: voit muokata ilmoitettua tapahtumaa
- Hyväksy: esihenkilö voi hyväksyä tapahtuman
- Hylkää: esihenkilö voi hylätä tapahtuman (parempi vaihtoehto on palauttaa tapahtuma)
- Tarkasta: valmistelija voi tarkastaa tapahtuman
- Palauta: tapahtuma palautuu takaisin sen ilmoittajalle ja hän voi tehdä tarvittavat muutokset
- Poista: jos tapahtuman on tallentanut valmistelija tai esihenkilö, on näkyvissä myös punainen roskakorin kuvake, josta tapahtuman voi poistaa. Jos tallennuksen on tehnyt työntekijä, niin roskakorin kuvaketta ei ole näkyvissä.

| isittele säästö  | jä 🕜               |             | Lomajaksot 🕨 | Tiedot                   |                         |                                           |    |
|------------------|--------------------|-------------|--------------|--------------------------|-------------------------|-------------------------------------------|----|
| omavuosi         | Тууррі             | Päivät Tila |              | Tieto                    | Arvo                    |                                           |    |
| 2024             | Lomarahavapaa      | 2 Ehdotettu |              | Lomavuosi                | 2024                    |                                           |    |
|                  |                    |             |              | Тууррі                   | Lomarahavapaa           |                                           |    |
|                  |                    |             |              | Päivät                   | 2                       |                                           |    |
|                  |                    |             |              | Tila                     | Endotettu               |                                           |    |
|                  |                    |             |              | Info                     |                         |                                           |    |
|                  |                    |             |              | Lisätiedot               |                         |                                           |    |
|                  |                    |             |              |                          |                         |                                           |    |
|                  |                    |             |              |                          |                         |                                           |    |
|                  |                    |             |              |                          |                         |                                           |    |
|                  |                    |             |              | Ilmoittajati             | edot                    |                                           |    |
|                  |                    |             |              | Ilmoittaja<br>Tarkastaja | OU Työntekijä, Tuula Tu | ulikki Ilmolttamispäivä<br>Tarkastuspäivä |    |
|                  |                    |             |              | Hyväksyjä                |                         | Hyväksymlspäivä                           |    |
| Uusi säästövapaa | Uusi lomarahavapaa |             |              | Muokkaa                  | Hyväksy Hylkää          | Tarkasta Palauta                          | 1  |
|                  |                    | _           |              |                          |                         |                                           | e, |

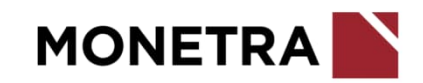

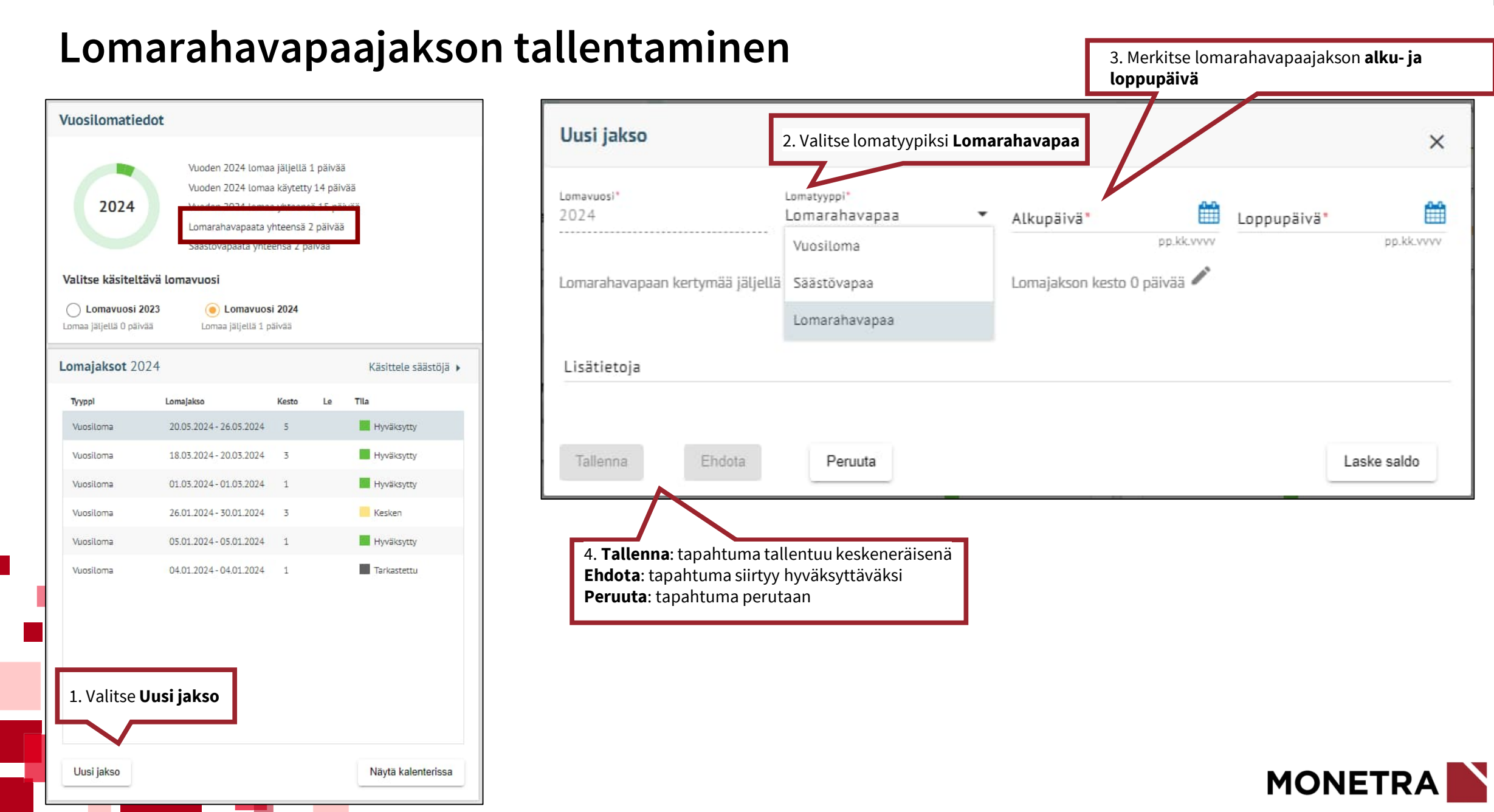